# Setting up 2-Factor Authentication (2FA) in Synergy Web

To safeguard children's data, we've implemented two-factor authentication (2FA) for Synergy Web, requiring users to log in with both a password and a one-time code generated by an 'Authenticator' app. This guide walks you through the initial setup before your first access Synergy Web (this process should take approximately 20-30 minutes to complete).

To access Synergy Web via 2FA, you will require an Authenticator app on your smartphone or computer desktop. If you already have an app installed, please skip to the <u>Section 2</u>. If not, please follow Section 1 below.

## 1. Downloading and Setting Up a Two Factor Authenticator App

You will need to download a 2-Factor Authenticator App to access Synergy Web. There are a number of Authenticator Apps available, however for the below we've used 'Twilio Authy' as an example. You can use an authenticator application on your computer desktop or smartphone.

### Mobile App

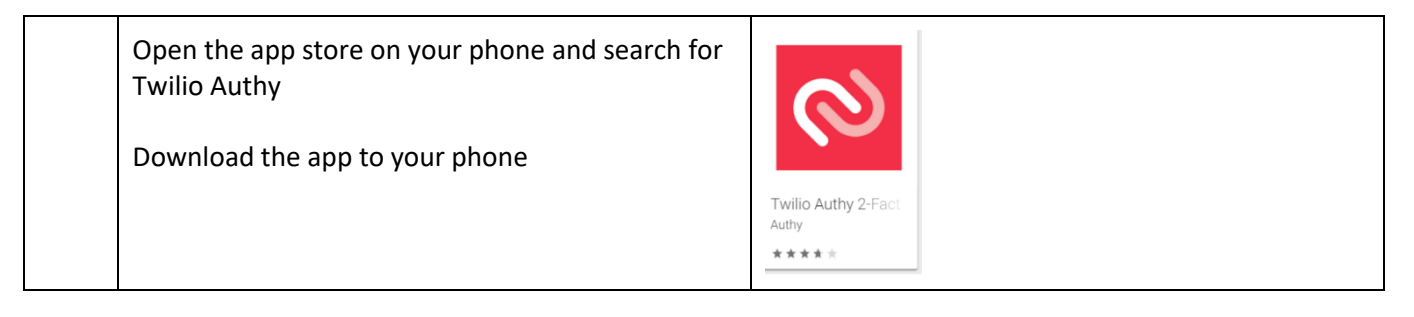

### Verify the Authy App

| S | Search for your Country Code – United Kingdom | 0                                                                                                    |
|---|-----------------------------------------------|----------------------------------------------------------------------------------------------------|
| E | Enter your mobile number<br>Click 'Submit'    | Hint there,<br>To get started, login or create an Authy<br>account with your phone number.<br>(+44 ) Phone number<br>Phone number |
| E | Enter your email address<br>Click 'Submit'    | acknowledge that you read the <u>Privacy Notice</u>                                                                               |

| Verify your account<br>Click the preferred option to get a code to v<br>your Authy account e.g. phone call, text me<br>etc.                                                    | verify<br>ssage Verify your account<br>Select one of the following methods to verify<br>Select one of the following methods to verify<br>Construction of the following methods to verify<br>Construction of the following method to verify<br>Construct |
|----------------------------------------------------------------------------------------------------|----------------------------------------------------------------------------------------------------|
| Enter verification code received on text me                                                                                                    | SSAGE SSAGE SMS message sent Enter the verification code we sent to +44 078-144-72901 Code can be resent in 20 seconds C Use a different verification method                                                                                                    |
| Once your verification code has been accep<br>you will then be presented with this screen.<br>Please move on to <u>Section 2</u> below, before<br>attempting to add an account | ted,<br>You don't have any accounts yet.<br>Tap on the plus button below to Add your<br>first authenticator account.                                                                                                    |

# 2. Open Synergy Web and set your password using the reset password function

| <ol> <li>Open Synergy Web         Sign In - Portal for parents, schools and providers<br/>(northyorks.gov.uk)     </li> <li>Enter the username provided with your joining<br/>instructions.</li> <li>Click 'Continue'</li> </ol> | Sign In<br>Portal for parents, schools and providers<br>Enter your email address or username<br>admintest<br>Continue<br>New to the Parent Portal? Register here |
|----------------------------------------------------------------------------------------------------|----------------------------------------------------------------------------------------------------|
|----------------------------------------------------------------------------------------------------|----------------------------------------------------------------------------------------------------|

|    | NB you do not need to register an account (this is for parents to register their children for school)                                           |                                                                                                    |
|----|----------------------------------------------------------------------------------------------------|----------------------------------------------------------------------------------------------------|
| 2. | Click 'Forgot Password'                                                                                                    | Sign in<br>Enter your password<br>Change User Forgot Password Sign In                                                                                                    |
| 3. | Leave your user name in the 'Enter your email<br>address or username' box<br>(don't change this to your email address)<br>Click 'Request Token' | Forgot Password         Request a token to reset your password, which we will email to you to verify your identity.         Enter your email address or username         admintest |
| 4. | You will then receive an email with a token<br>If the email is not immediately visible, please<br>check Junk and Spam folders.                  | Synergy Forgotten Password Request         Synergyweb@northyorks.gov.uk         To                                                                                                 |
| 5. | Enter the token number from the email into<br>Synergy Web and click 'Reset Password'                                                            | Enter Token         To reset your password, enter the token contained in the email that we sent you.         Token                                                                 |
| 6. | Enter a 'New Password' and then again in<br>'Confirm Password'<br>Then click 'Change Password'                                                  | Reset password  New Password  Confirm Password  Hesse confirm your password Hesse confirm your password Change Password                                                            |

| 7. | A message will appear explaining 2-factor authentication. Click 'OK' to continue. | 2FA Enrolment                                                                                                    |
|----|-----------------------------------------------------------------------------------|----------------------------------------------------------------------------------------------------|
|    |                                                                                   | Your Local Authority has mandated that Two-Factor Authentication (2FA) is<br>enabled on your user account. Please complete Two-Factor Authentication setup<br>in order to sign in. |
|    |                                                                                   | You can find out more about Two-Factor Authentication using the help button below.                                                                                                 |
|    |                                                                                   | Help -                                                                                                    |

# 3. Set up your two-factor authentication

To do this you need to link your Authy app to your synergy web account

| 8. | On the Authy app you downloaded in<br>Step 1, click 'Add Account'                                                                                                    | You don't have any accounts yet.<br>Tap on the plus button below to Add your<br>first authenticator account.<br>Add Account |
|----|----------------------------------------------------------------------------------------------------|----------------------------------------------------------------------------------------------------|
| 9. | If you are using a smart phone for the<br>Authy App<br>Click 'Scan QR code' on the Authy app<br>on your phone<br>Use your phone to scan the QR code<br>on Synergy web | Cancel       Add Account         Scan the QR Code on the website where you are enabling 2FA.                                |

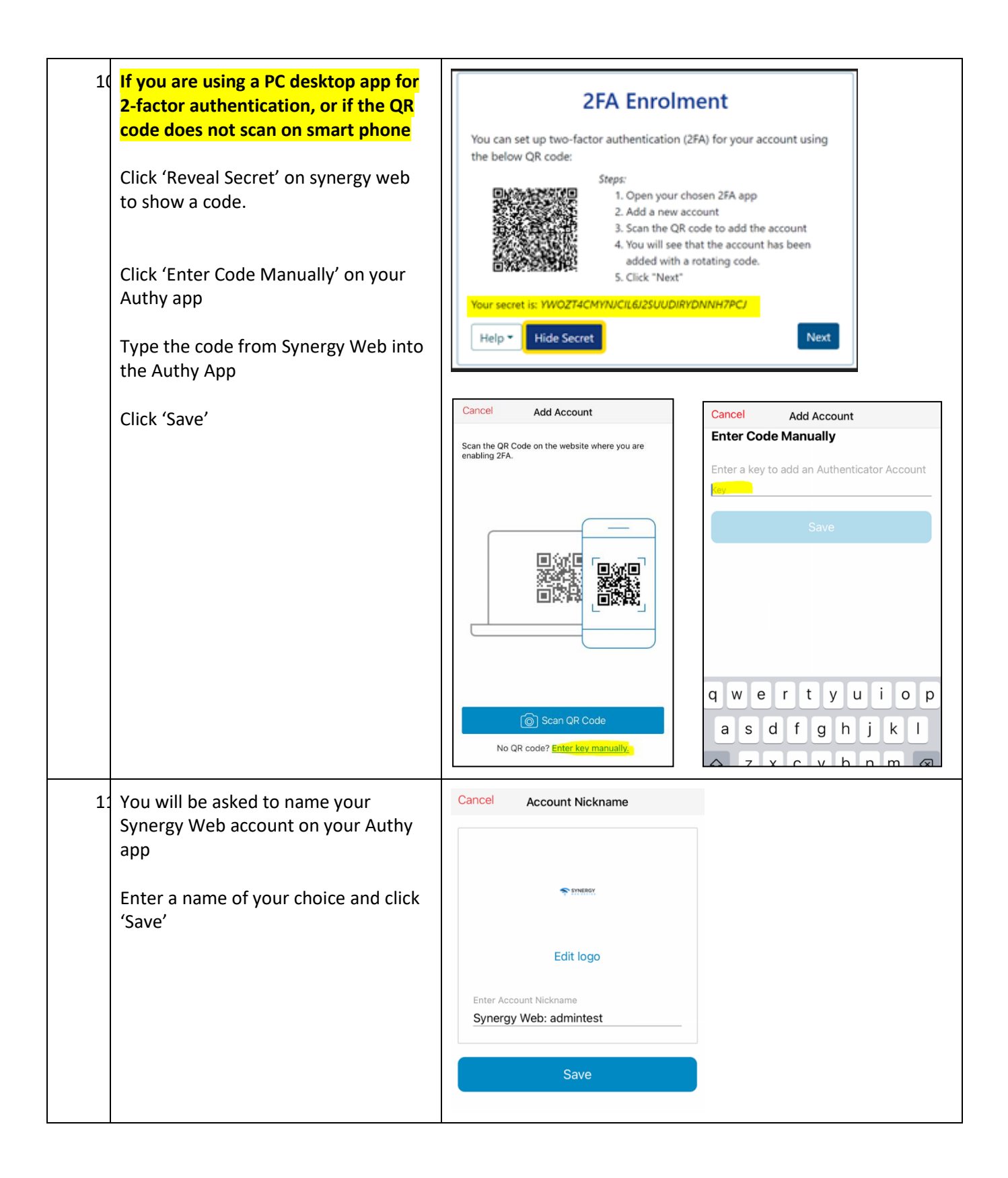

| 12 | Your Authy account is now linked to<br>your Synergy Web account. Click<br>'Next' in Synergy Web                     | <b>2FA Enrolment</b> You can set up two-factor authentication (2FA) for your account using the below QR code:         Steps:         1. Open your chosen 2FA app.         2. Add a new account         3. Scan the QR code to add the account         4. You will see that the account has been added with a rotating code.         5. Click "Next"         Your secret is: WW0ZT4CMYNUCIL6/2SUUDIRYDNNH7PCJ         Help * |
|----|----------------------------------------------------------------------------------------------------|----------------------------------------------------------------------------------------------------|
| 13 | Open your Authy app and get the 6-<br>digit code<br>Codes are valid for 30 seconds and<br>regenerate automatically. | Q Search                                                                                                    |
| 14 | Enter the 6-digit code from the Authy<br>app<br>Click 'Confirm'                                                     | <b>2FA Enrolment</b> In order to complete the setup of your 2FA, you need to confirm the code displayed in the app.         The code refreshes every 30 seconds so you do not need to remember it.         Confirm         Back Help T                                                                                                    |
| 15 | The system will confirm success of set up, please click 'Finish'.                                                   | <b>2FA Enrolment</b><br>You have now configured your two-factor authentication and will be prompted for<br>the code when signing in.                                                                                                    |

| 10 | Review the Welcome Agreement, click |                                                                                                    |
|----|-------------------------------------|----------------------------------------------------------------------------------------------------|
|    | 'I Agree' to sign in                | Welcome Agreement                                                                                                    |
|    |                                     | Do not attempt to access any NYC systems, computer or network unless you're an authorised user. Attempting to access a<br>system to which you have no authorised right of access is a criminal offence under the Computer Misuse Act 1990. Remember<br>Data Protection is a legal requirement.                                                                                                    |
|    |                                     | Only access records that you need to look at in connection with your professional role, inappropriate access is a data breach for<br>which you will be held personally liable, both by NYC and the ICO.                                                                                                    |
|    |                                     | You must not access records of people you know and are not working with professionally. Remember, ALL access is monitored,<br>recorded and audited. Inappropriate access is a data breach.<br>Do not copy and paste data into any other system or document.                                                                                                    |
|    |                                     | For the attention of EY's providers accessing the provider portal                                                                                                    |
|    |                                     | Declaration of Confirmation                                                                                                    |
|    |                                     | By submitting headcount data on the EY's Portal, you confirm that all children and parent data has been checked by the person<br>responsible at your provision and is correct.                                                                                                    |
|    |                                     | An authorized person in the provision has submitted the termly headcount data, checks have been made that children and parent<br>data is correct, and the relevant documentation is held securely to support the claim.                                                                                                    |
|    |                                     | All providers must ensure that invoices and receipts are clear, transparent and itemised allowing parents to see that they have<br>received their child's free entitlement completely free of charge and understand fees paid for additional hours or services and do<br>not charge parents "top-up" fees. Invoices and receipts should include the providers full details so that they can be identified as<br>coming from a specific provider. |
|    |                                     | I do not agree I agree                                                                                                    |
| 1  | The System will then sign you in    | Signed in                                                                                                    |
|    |                                     | You have been signed in and will be redirected shortly                                                                                                    |
|    |                                     |                                                                                                    |
|    |                                     |                                                                                                    |

# Frequently Asked Questions

• How do I Sign-In to Synergy Web (once 2FA has been set up?)

The following steps will guide you through logging into Synergy Web, after 2FA has been setup

|    | Open Synergy Web<br><u>Sign In - Portal for parents, schools and</u><br><u>providers (northyorks.gov.uk)</u><br>Enter your username | Sign In<br>Portal for parents, schools and providers<br>Enter your email address or username<br>admintest<br>Continue<br>New to the Parent Portal? Register here |
|----|----------------------------------------------------------------------------------------------------|----------------------------------------------------------------------------------------------------|
| 1. | Enter your password                                                                                                    | Sign in<br>Enter your password<br>Change User Forgot Password Sign In                                                                                            |
| 2. | Open your Authy app and get the 6-digit code                                                                                        | Q Search                                                                                                    |
| 3. | Enter the code from the Authy app into<br>Synergy Web.<br>Click 'Verify'                                                            | Sign in<br>Enter your two-factor authentication code                                                                                                    |

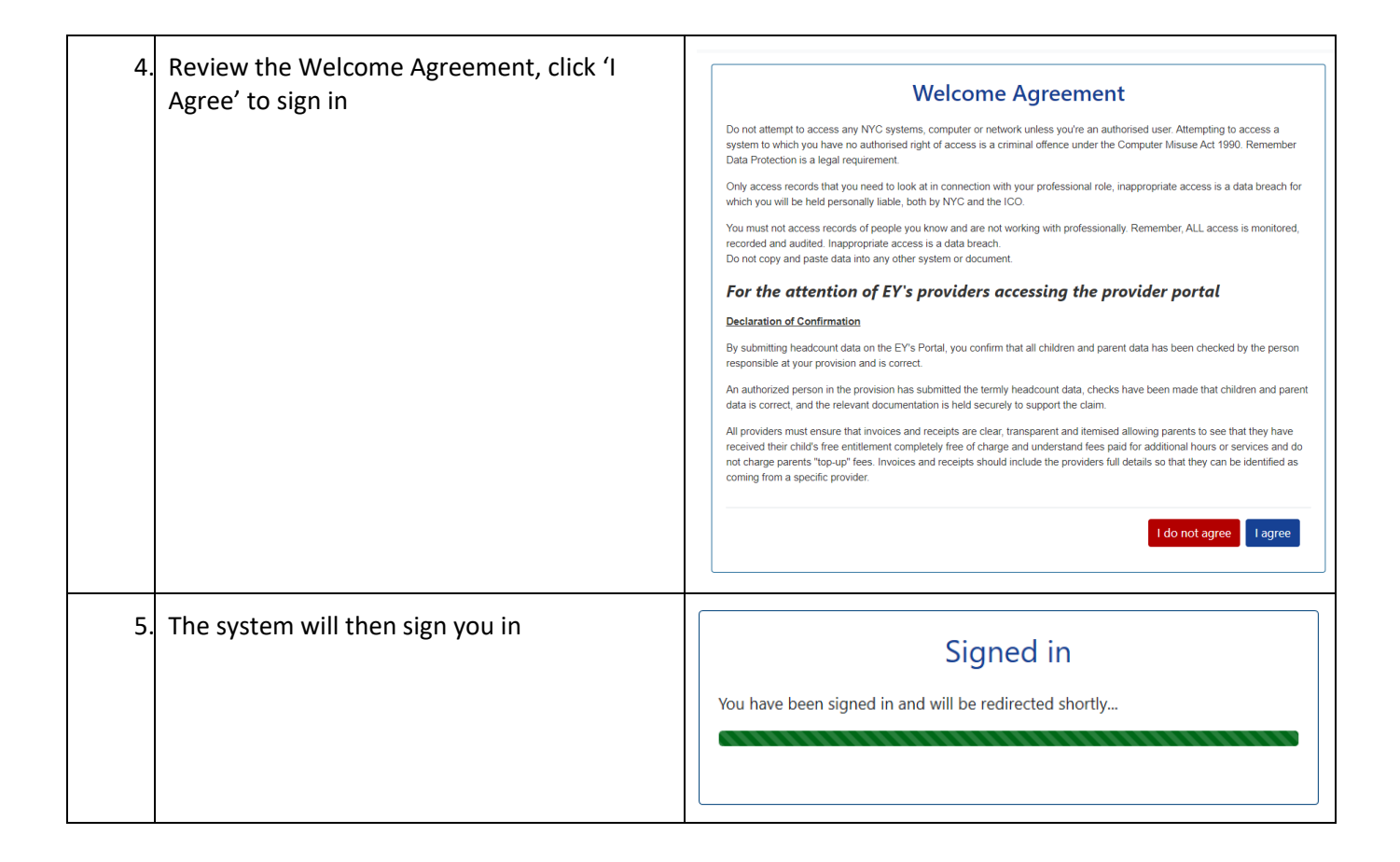

## Troubleshooting

General issues – please contact Schools Admissions/FIS Team

Admissions: <a href="mailto:schooladmissions@northyorks.gov.uk">schooladmissions@northyorks.gov.uk</a>

FIS Team: fis.Information@northyorks.gov.uk

## <u>New Phone/PC – I no longer have the Authy app</u>

Contact School Admissions/FIS Team to have your 2-factor authentication reset.

You will be able re-enrol the 2-Factor Authentication following the guidance above.

### Account locked

Please contact School Admissions or FIS Team

#### Not receiving email for Password Reset token

Please check Junk/Spam folder. Please contact School Admissions/FIS Team if the email is not in your Inbox or Junk/SPAM folders.